## Alice Self-Services

Flyer & Quick Start Guide for End Users

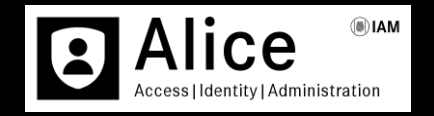

Version 1 – April 2022

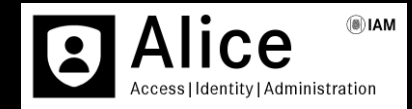

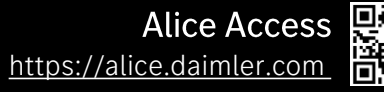

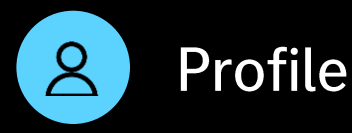

Information regarding your personal details, home organisation, administrators, roles, applications and accounts

Profile, Requests, Tasks & Role Request

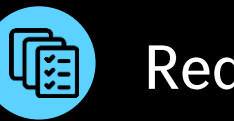

Requests

Search field based on task id, requester or benificiary for requests, that you have created

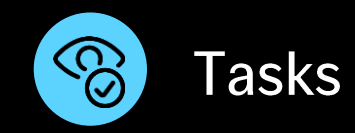

Search field based on task id, requester or benificiary for tasks, that must be approved/declined by you

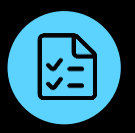

#### **Role/Access Request**

Possibility to apply for a role for yourself or for someone else

## Key Features

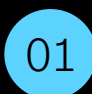

### My Details (Edit Data) $\bigcirc$

You can monitor and edit your data, such as email, language, working org

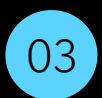

### My Administrators

You can see the market admins, responsible for you and your market

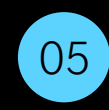

### My Roles 🎘

You can look at, search and filter your active and expired roles

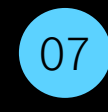

#### My Accounts (Mainframe)

You can map your Corporate UserID to a Mainframe account in the Daimler Password Management Tool

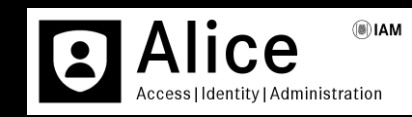

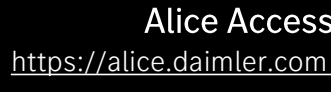

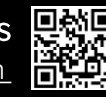

#### My Organizations

You can see all organizations, which have been assigned to your account

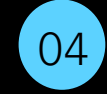

02

#### My Colleagues

You can find your colleagues, who work at your organization

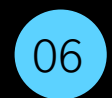

#### My Applications 😂

You can see the applications, assigned to your account

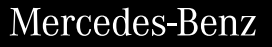

How to edit data, change email, languange & working org

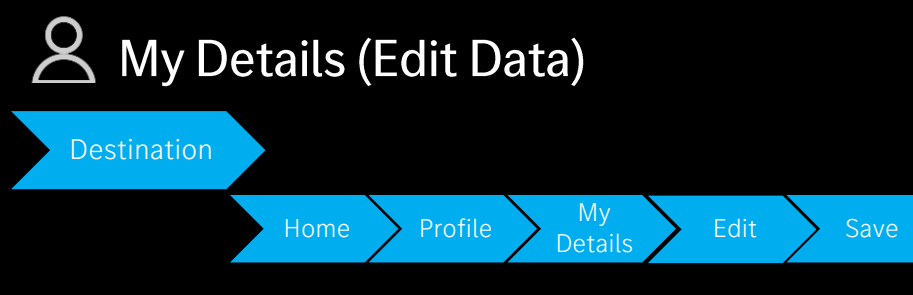

- Click on Edit Data (
  ), and change your local name, surname, telephone number, email and/or language
- Click on Save Edits, in order to save your changes
- Please notice, that once you have changed your e-mail, you must undergo the verification process once again
- Click on Change Password, if you need to perform a password reset

**Important:** Please be aware, that internal users cannot change their email or contact data, as this must be done by their HR team

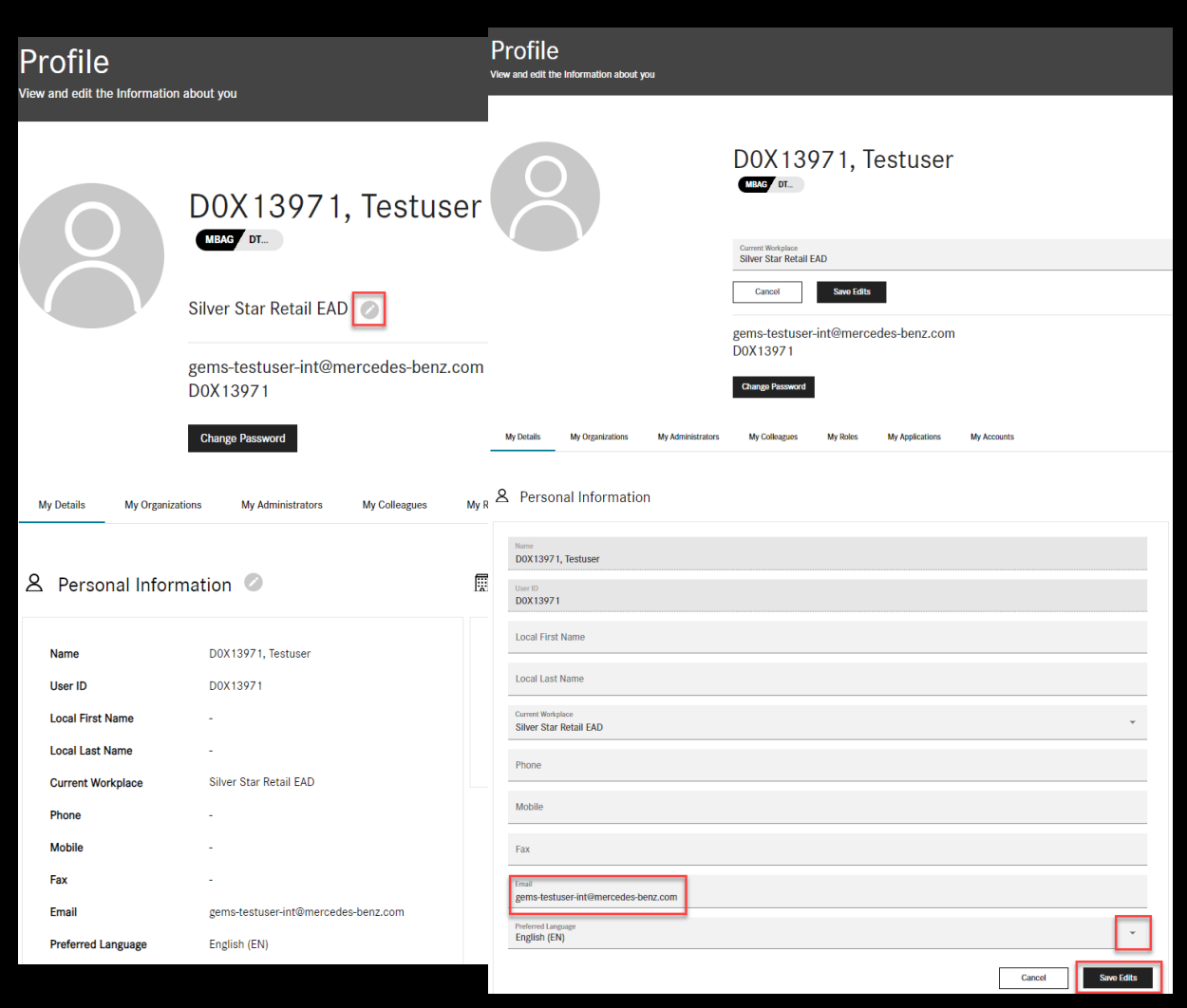

![](_page_4_Picture_10.jpeg)

![](_page_4_Picture_11.jpeg)

# Profile View <sup>02</sup>

#### How to see your organizations' information

![](_page_5_Picture_3.jpeg)

![](_page_5_Picture_4.jpeg)

- Click on My Organizations, in order to see your Home Organization, as well as your Work Organization
- Please be aware, that you cannot change your organization, but only to monitor it

![](_page_5_Picture_7.jpeg)

![](_page_5_Picture_8.jpeg)

![](_page_5_Picture_9.jpeg)

# Profile View <sup>03</sup>

![](_page_6_Picture_2.jpeg)

![](_page_6_Picture_3.jpeg)

![](_page_6_Picture_4.jpeg)

### My Administrators

![](_page_6_Picture_6.jpeg)

- Click on My Administrators, in order to see your Organization's Admin, as well as your Market Admin
- This option enables you to monitor the contact data of administrators, who are responsible for your account

![](_page_6_Picture_9.jpeg)

#### How to see your colleagues' contact data

Profile

Testuser D0X0573

Testuser DoXones

![](_page_7_Figure_3.jpeg)

- Click on My Colleagues, in order to see all  $\bullet$ Colleagues in your Organization and Workplace
- This option enables you to search for and see ٠ the contact data of people, who belong to your company and workplace

![](_page_7_Picture_6.jpeg)

![](_page_7_Picture_7.jpeg)

![](_page_7_Picture_8.jpeg)

8

How to see your roles

![](_page_8_Picture_3.jpeg)

Click on My Roles, in order to see your Active • Roles, where you can filter by **Non-Dynamic**, Dynamic, No Validity and Expiring Soon roles

Filter By :

- Click on Expiring Soon (🙋), so that you can  $\bullet$ prolong the validity of your role by choosing Extend
- Click on Expired Roles and see your recently • expired roles, for which you can either reapply or delete it

![](_page_8_Picture_7.jpeg)

![](_page_8_Picture_8.jpeg)

| My Details My Organization                              | ns My Administrators                        | My Colleagues                     | My Roles         | My Applications My Accounts                                |                 |
|---------------------------------------------------------|---------------------------------------------|-----------------------------------|------------------|------------------------------------------------------------|-----------------|
| 魯 Assigned Roles                                        |                                             |                                   |                  |                                                            | $\searrow$      |
| Search for Role-ID, Name or D                           | escription                                  |                                   |                  |                                                            | Q               |
| Active Roles (1) Expired Roles (1)                      |                                             |                                   |                  |                                                            |                 |
| Filter By : Non-Dynamic Assignment                      | Dynamic Assignme                            | ents No Validity                  | Expiring Soon (< | 1 month)                                                   |                 |
| Testest                                                 |                                             |                                   |                  | Active Roles (2) Expired Roles (1) Recently expired:       |                 |
| 🗟 No validity restriction<br>ដី Silver Star Company JSC | Silver Star •                               |                                   |                  | Testest                                                    |                 |
| Role Details                                            | 🙁 Delete                                    |                                   |                  | □       16.03.2022 - 16.03.2022         □       Karat-S AD |                 |
| Active Roles (3) Expired Roles (0)                      | No Validity 👌 Exp                           | biring Soon (< 1 month)           | ]                | Role Details                                               | Reapply Delete  |
| B2B (dynamic)                                           | Testest                                     |                                   |                  | Testest                                                    | Ŏ               |
| Co No validity restriction                              | む No validity restr      聶 Silver Star Comp | iction<br>pany JSC Silver Star  ● |                  | টる 16.03.2022 - 14.04.2022<br>聶 Karat-S AD ●               |                 |
| Role Details                                            | Role Details                                |                                   | S Delete         | Role Details                                               | Extend 🛇 Delete |

#### Mercedes-Benz

9

#### How to see your applications' data

![](_page_9_Picture_3.jpeg)

![](_page_9_Picture_4.jpeg)

### Solutions My Applications

![](_page_9_Figure_6.jpeg)

- Click on My Applications, in order to see all Applications, to which you have access by means of different roles
- This option enables you to search for and see the application data, to which you have the corresponding rights

| Profile<br>View and edit the Information about you |                                                                                                    | $\sim$ |
|----------------------------------------------------|----------------------------------------------------------------------------------------------------|--------|
| 0                                                  | DOX13971, Testuser                                                                                              |        |
|                                                    | Control Workshow Silver Star Retail EAD                                                                         |        |
|                                                    | Cancel Sine Edits                                                                                               |        |
|                                                    | gems-testuser-int⊛mercedes-benz.com<br>D0X13971                                                                 |        |
|                                                    | Change Password                                                                                                 |        |
| My Details My Organizations My Administrators      | My Colleagues My Roles My Applications My Accounts                                                              |        |
| Section Applications                               | -                                                                                                    |        |
| Search for Name, App-ID or URL                     |                                                                                                    | Q      |
| All Applications (1)                               |                                                                                                    |        |
| ASSET Truc                                         | ck Contract of the second second second second second second second second second second second second second s |        |
| No image available ASSETTRU                        | Details                                                                                                    |        |

How to see your accounts (mainframe)

![](_page_10_Picture_3.jpeg)

- Click on My Accounts, in order to map your Corporate UserID to a Mainframe account
- This option enables you to assign an existing mainframe account to your Corporate user ID, and/or to reset the password for a mainframe account via the Mercedes-Benz Password Management Tool

![](_page_10_Picture_6.jpeg)

![](_page_10_Picture_7.jpeg)

| Profile<br>View and edit the Information abo | ut you                                        |                                                                                                    |      |
|----------------------------------------------|-----------------------------------------------|----------------------------------------------------------------------------------------------------|------|
| $\bigcirc$                                   |                                               | DOX13971, Testuser                                                                                                    |      |
|                                              |                                               | Current Workplace<br>Silver Star Retail EAD                                                                                                    |      |
|                                              |                                               | Cancel Save Edits                                                                                                    |      |
|                                              |                                               | gems-testuser-int@mercedes-benz.com<br>D0X13971                                                                                                    |      |
|                                              |                                               | Change Password                                                                                                    |      |
| My Details My Organizations                  | My Administrators                             | My Colleagues My Roles My Applications My Accounts                                                                                                    |      |
| 🖭 Mainframe Accou                            | nt                                            |                                                                                                    |      |
| The mapping of your Corporate I              | -                                             | Mercedes-Benz                                                                                                    |      |
| Mainframe Account Mapping                    | IAM<br>Identity & Access<br>Management        | Mainframe<br>Welcome                                                                                                    |      |
|                                              | Password                                      | to the central self-service for mainframe accounts and mainframe account passwords.                                                                                                    |      |
|                                              | PingID-MFA                                    | Under Account > Assign, you can assign an existing mainframe account to your Corporate user ID, confirm an unconfirmed assignment, or delete an existing assignme<br>Under Password > Reset you can reset the password for a mainframe account. For this purpose, the mainframe account has to be already assigned to your Corporate | int. |
|                                              | WG WITHOWS / AD                               | bilder i asservice - resservice dur reser die password for a maintraine account, i or dies purpose, die maintraine account has to be alleady assigned to your Corporate                                                                                                    | use  |
| 0                                            | Mainframe<br>Assign account<br>Reset password | ID.                                                                                                    |      |

## Requests

![](_page_11_Picture_2.jpeg)

![](_page_11_Picture_3.jpeg)

![](_page_11_Picture_4.jpeg)

![](_page_11_Picture_5.jpeg)

You can see your recent requests and their status

![](_page_12_Picture_1.jpeg)

How to see your requested new roles and their status

![](_page_12_Picture_3.jpeg)

![](_page_12_Picture_4.jpeg)

![](_page_12_Picture_5.jpeg)

### Tasks

![](_page_13_Picture_2.jpeg)

![](_page_13_Picture_3.jpeg)

![](_page_13_Picture_4.jpeg)

You can see your recent requests waiting for approval

![](_page_14_Picture_1.jpeg)

My Tasks

![](_page_14_Picture_2.jpeg)

![](_page_14_Picture_3.jpeg)

![](_page_14_Picture_4.jpeg)

![](_page_14_Figure_5.jpeg)

- Click on Tasks, in order to see and search for tasks waiting for your approval
- This option enables you to monitor the requested roles, which stay in your responsibility, so that you or your colleagues can approve or decline the respective task
- Here you have the possibility to select the roles for a quick approval

| Ta:<br>See yo | SKS<br>pur recent requests wai | iting for approval |             |                    |                    |                                    | $\bigcirc \bigcirc$ |
|---------------|--------------------------------|--------------------|-------------|--------------------|--------------------|------------------------------------|---------------------|
| Tasks         |                                |                    |             |                    |                    |                                    |                     |
| Searc         | h for Task-ID, Requeste        | er or Beneficiary  |             |                    |                    |                                    | Q                   |
|               |                                |                    |             |                    |                    | 1-                                 | 2 of 2 < >          |
|               | Туре                           | ↑ Date             | Task Number | Requester          | Beneficiary        | Requested                          | Details             |
|               | Role                           | 07.04.2022         | V2204074    |                    |                    | Test_selfreq.                      | Ø                   |
|               | Role                           | 17.03.2022         | V2203179    | D0X13971, Testuser | D0X13971, Testuser | Test_selfreq.                      | Ø                   |
|               |                                |                    |             | 2/2 Tasks Shown    |                    |                                    |                     |
|               |                                |                    |             |                    |                    | Select the roles for Quick-Approva | Quick-Approve       |

### Tasks 01

![](_page_15_Picture_2.jpeg)

![](_page_15_Picture_3.jpeg)

![](_page_15_Picture_4.jpeg)

![](_page_15_Figure_5.jpeg)

- Once you have chosen the **quick approval**, you will be led to the request details
- There you have the possibility to accept or reject the request
- Just pick on the needed option and finish the process by clicking on Submit

| Request A       | Approval                                                                      |             | <u> </u>                                                                      |
|-----------------|-------------------------------------------------------------------------------|-------------|-------------------------------------------------------------------------------|
| Request Details | 5                                                                             |             |                                                                               |
| Date            | 2022-03-17                                                                    | Request ID  | V2203179                                                                      |
| Reason          | Test Alice Only vvvv                                                          |             |                                                                               |
| Requester       | DOX13971, Testuser MBAG DT<br>gems-testuser-int@mercedes-benz.com<br>DOX13971 | Beneficiary | DOX13971, Testuser MEAG DT<br>gems-testuser-int@mercedes-benz.com<br>DOX13971 |
| Test_selfreq.   | 17 March 2022 - 13 September 2022                                             |             | C Accept Reject                                                               |
| Go Back         |                                                                               |             | Request 2/2 Next                                                              |
| Test_selfreq.   | 17 March 2022 - 13 September 2022                                             |             | Accept Reject                                                                 |
| Go Back         |                                                                               |             | Request 2/2 Next Submit                                                       |

![](_page_16_Picture_2.jpeg)

Alice Access

![](_page_16_Picture_4.jpeg)

![](_page_16_Picture_5.jpeg)

### Self-Service **2**

You can apply for a role for yourself and assign it to you by means of the self-request

![](_page_16_Figure_8.jpeg)

#### Delegated Request / Administration

![](_page_16_Picture_10.jpeg)

You can assign a role to someone else by means of choosing the user and the needed role, which should be assigned

How to request a new role for yourself

#### 2 User (Self-Service)

Request

- The first step is to click on Apply Role For, in  $\bullet$ order to assign the needed role to yourself
- This option enables you to request different  $\bullet$ roles, which you can find on Alice as selfrequestable
- Once you have chosen you as the needed  $\bullet$ user, you can go ahead with the assignment process

20

![](_page_17_Picture_9.jpeg)

![](_page_17_Picture_10.jpeg)

![](_page_17_Picture_11.jpeg)

![](_page_17_Picture_12.jpeg)

![](_page_17_Picture_13.jpeg)

How to request a new role for someone else

### $\underline{\mathsf{R}}$ User (Delegated Administration)

![](_page_18_Figure_4.jpeg)

- In order to assign the needed role to someone else, please click on Apply Role For Someone else
- This option enables you to search for an user id, name or email, so once found it you can proceed further with the role assignment

![](_page_18_Picture_7.jpeg)

![](_page_18_Picture_8.jpeg)

![](_page_18_Picture_9.jpeg)

#### How to request a new role for yourself or for someone else

![](_page_19_Figure_3.jpeg)

- The second step is to find the necessary role  $\bullet$
- Please be aware that different roles might  $\bullet$ have time frame, org. scope and/or custom scope, which must be chosen by you as well, in order to finalize your request

![](_page_19_Picture_6.jpeg)

![](_page_19_Picture_7.jpeg)

![](_page_19_Picture_8.jpeg)

#### How to request a new role for yourself or for someone else

![](_page_20_Figure_2.jpeg)

VerSO\_MC\_OrderManager\_read

VerSO MC OrderManager read Order Manager HelpDesk (MC test Q1-22)

Edit Options (2) Rem

- organization and/or custom scopes
- Please be aware, that the roles might have  $\bullet$ more than one scope, so you can choose more scopes

![](_page_20_Picture_6.jpeg)

Show All

Show Less

![](_page_20_Picture_7.jpeg)

![](_page_20_Picture_8.jpeg)

Add Role

#### How to request a new role for yourself or for someone else

![](_page_21_Figure_2.jpeg)

- Information, where you can write the reason for which you need the respective role
- Please be aware, that the minimun of needed  $\bullet$ characters is 20

![](_page_21_Picture_6.jpeg)

- New Role Request 3/4 Additional Information Additional Information For test purposes only Destination Additional New Role Request 4/4 Info
  - (i) Additional Information ß 8 0 User Roles Summary DOX13971, Test 5 Summary 8 働 Roles User D0X13971, Test Apply Role for Ø Go to User Selection DOX13971, Testuser DOX1397 DT. eems-testuser-int@m Go to Role Selection VerSO\_MC\_OrderManager\_read 🗒 Validity 16 Mar 2022 - 12 Sep 202 **T** Organisation Scop Rings Motor Custom Scope Additional Informat Go to Additional Informati Reason For test purposes onl

![](_page_21_Picture_11.jpeg)

![](_page_21_Picture_12.jpeg)

24

How to request a new role for yourself or for someone else

![](_page_22_Picture_3.jpeg)

![](_page_22_Picture_4.jpeg)

![](_page_22_Picture_5.jpeg)

- The last step provides you with the **Summary** of your role request
- This option enables you to see the task number, and its recipients, who are responsible for the approval/rejection of your request

![](_page_22_Picture_8.jpeg)